## How to install global protect (windows version)

- 1. Click [Start]menu $\rightarrow$ [Settings] (Gear icon)  $\rightarrow$  [Apps]  $\rightarrow$  [Apps & features].
- 2. If [Choose where to get apps] is [The Microsoft Store only(recommended)], select [Anywhere, but warn me before installing an app that's not from the Microsoft Store]. This is a temporary change. This will be changed back at the end of the procedure.
- 3. Access <u>https://vpn-matsue2.shimane-u.ac.jp/</u> with a web browser, enter your user ID and password of the Shimane University integrated authentication system in Username and **Password**, and click **[LOG IN]**.

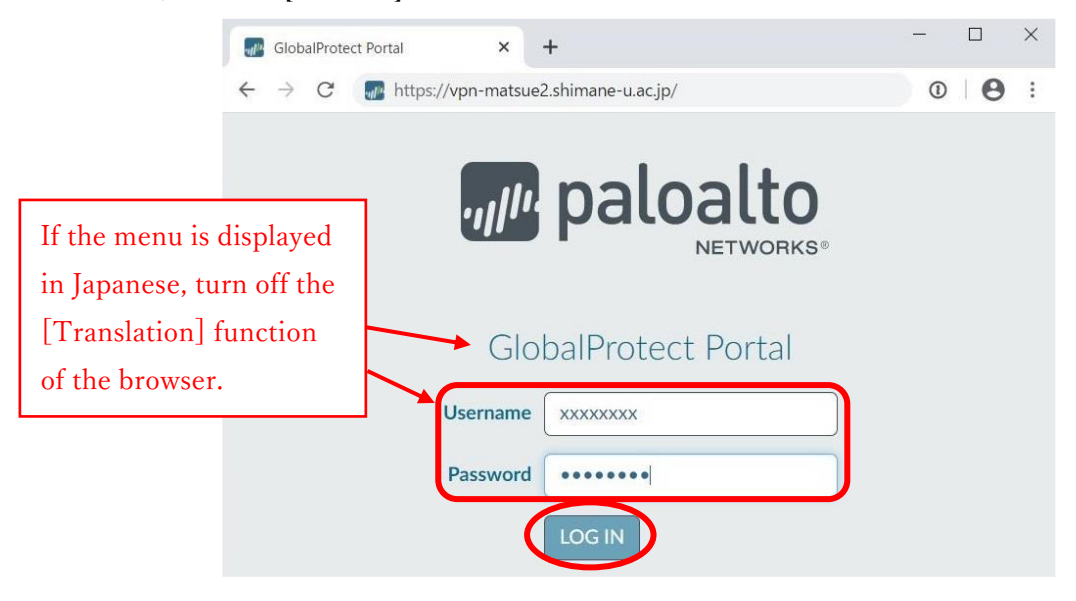

4. Click [Download Windows 32bit GlobalProtect agent] or [Download Windows 64bit GlobalProtect agent] depending on which version of windows you're using 32bit /64bit. Please see the URL below for how to check the version of windows.

https://support.microsoft.com/ja-jp/help/13443/windows-which-version-am-i-running

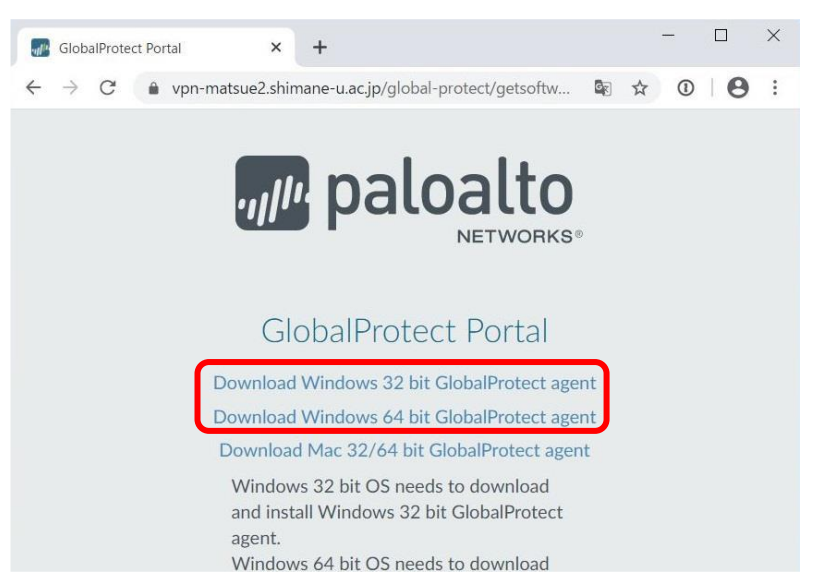

5. If you see the following dialog, click [Continue with non-Microsoft Store installation].

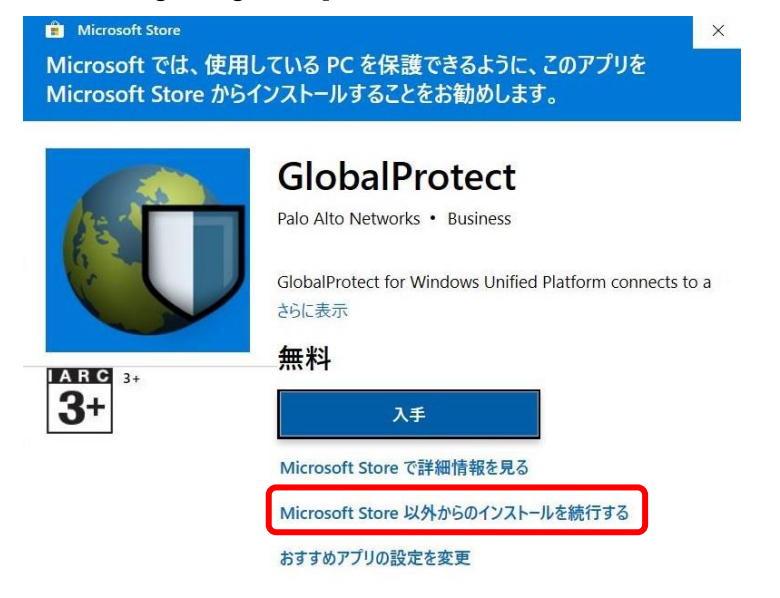

6. Double-click the downloaded installer. The setup window will appear. Click [Next].

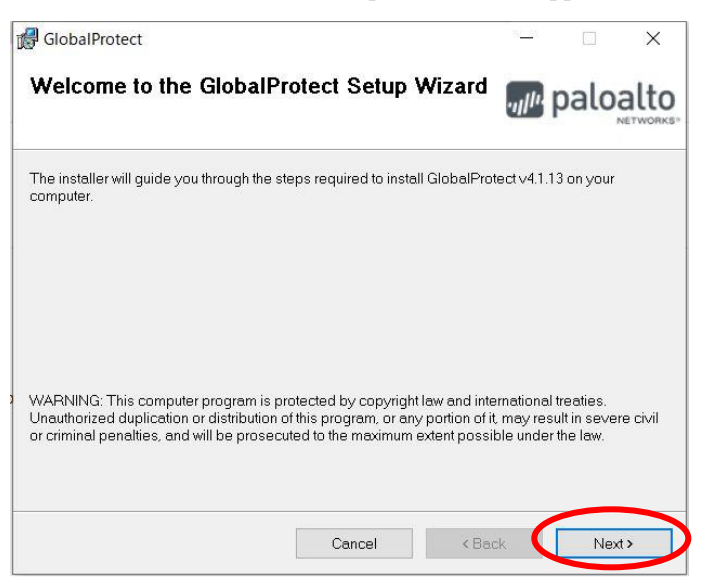

7. Click [Next].

| GlobalProtect                                                                   | 3 <u>—</u> 3      |             | ×   |
|---------------------------------------------------------------------------------|-------------------|-------------|-----|
| Select Installation Folder                                                      |                   | palo        |     |
| The installer will install GlobalProtect to the following folder.               |                   |             |     |
| To install in this folder, click "Next". To install to a different folder, ente | r it below or cli | ck "Browse  | э". |
| Eolder:                                                                         |                   |             |     |
| C:¥Program Files¥Palo Alto Networks¥GlobalProtect¥                              |                   | Browse      |     |
|                                                                                 |                   | Dist. Os at |     |
|                                                                                 |                   | DISK COSt.  |     |
|                                                                                 | 1                 | DISK COSt.  |     |
|                                                                                 |                   | DISK COSt.  |     |
|                                                                                 |                   | DISK COSt.  |     |
|                                                                                 |                   | DISK COSt.  |     |

## 8. Click [Next].

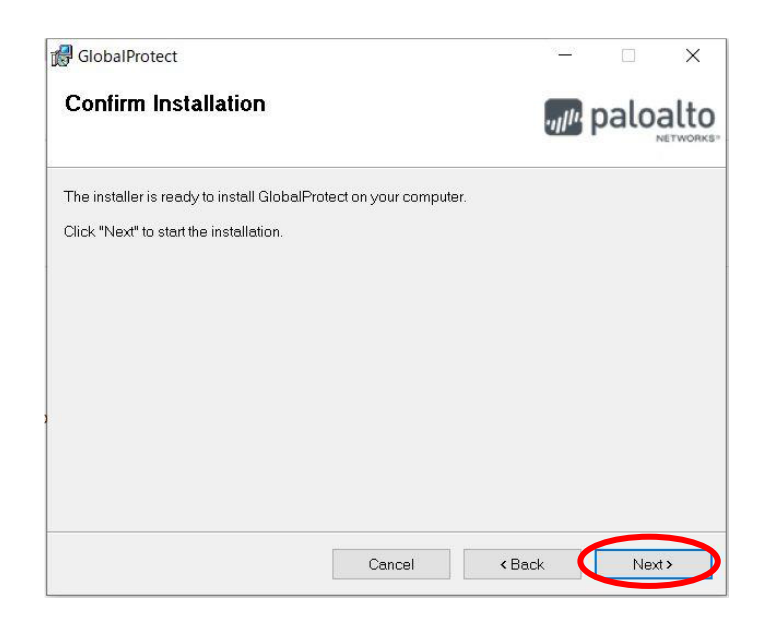

9. Click [Close] when the installation is complete.

| 🛃 GlobalProtect                                                         | - X          |
|-------------------------------------------------------------------------|--------------|
| Installation Complete                                                   | paloalto     |
| GlobalProtect has been successfully installed.<br>Click "Close" to exit |              |
| Cancel                                                                  | < Back Close |

- 10. Click [Start] menu  $\rightarrow$  [Settings] (Gear icon)  $\rightarrow$  [Apps]  $\rightarrow$  [Apps and features].
- If [Choose where to get apps] was changed from [The Microsoft Store only(recommended)] to [Anywhere, but warn me before installing an app that's not from the Microsoft Store] in step 1, select [The Microsoft Store only(recommended)].
- 12. The installation is complete. Please proceed to [利用方法]. There is no need to go on the next page and uninstall it.

How to uninstall Global Protect

- 1. If Global Protect is already connected, disconnect it.
- 2. Click [Start]menu $\rightarrow$ [Settings] (Gear icon)  $\rightarrow$  [Apps]  $\rightarrow$  [Apps & features].
- 3. Find [Global Protect] in the list of apps and click it.
- 4. When the [uninstall] is displayed, click it.
- 5. A confirmation message will be displayed. Click [Uninstall] again.